# **Brain Imaging CTP Server**

### Accessing the server

Users can access the imaging file server to copy their MR data files. There are different clients available, depending on your operating system, which you may download from the University of Missouri DoIT website.

## SFTP Software

- <u>https://myservices.missouri.edu/</u>
- Windows SecureFX/CRT <u>Detailed instructions</u>
- Mac Fetch <u>Detailed instructions</u>
- Unix SCP or SFTP

#### Setting up a connection

- The 'Host Name' is ctp.psyc.missouri.edu
- SSH port 22 if required. FTP will not work this connection requires SFTP
- Your PAWPRINT and University password will be used for logging in.

## Directory structure

- Once logged in with the SFTP software of choice, your data is in the appropriate folder for your study under the DATA link in your home directory.
  - Alternatively, the full path to your directory is: /data/test/storage/dicomserver/dir
- Select your specific study folder(e.g., Smith01) and navigate to your MR data sessions.
- Copy and paste, or drag and drop, MR data to your desired local directory. You cannot modify or delete files on the Brain Imaging CTP Server.